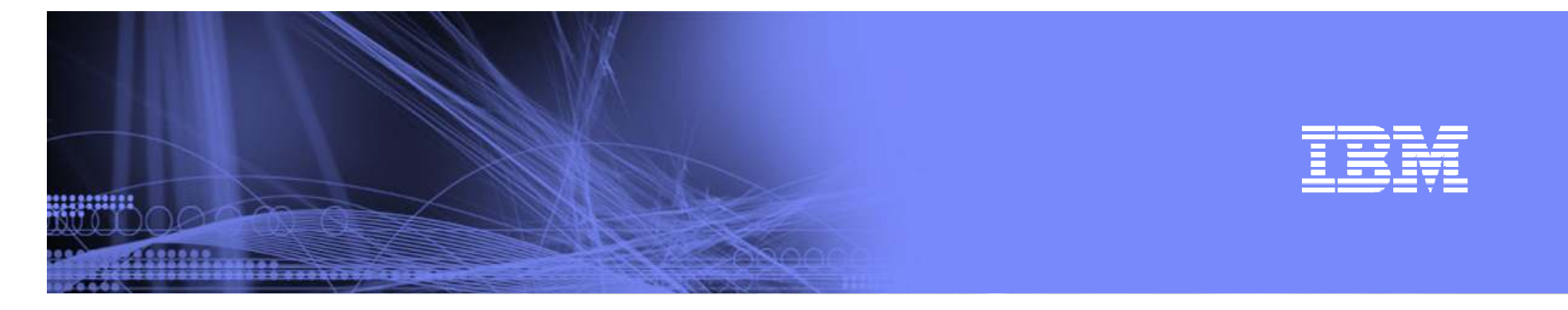

# **POWER Systems Client Care Electronic Tools**

# Firmware Level Recommendation Tool (FLRT)

Reporting & Inventory

Firmware & HMC Version Update

Regina Moliff rmoliff@us.ibm.com

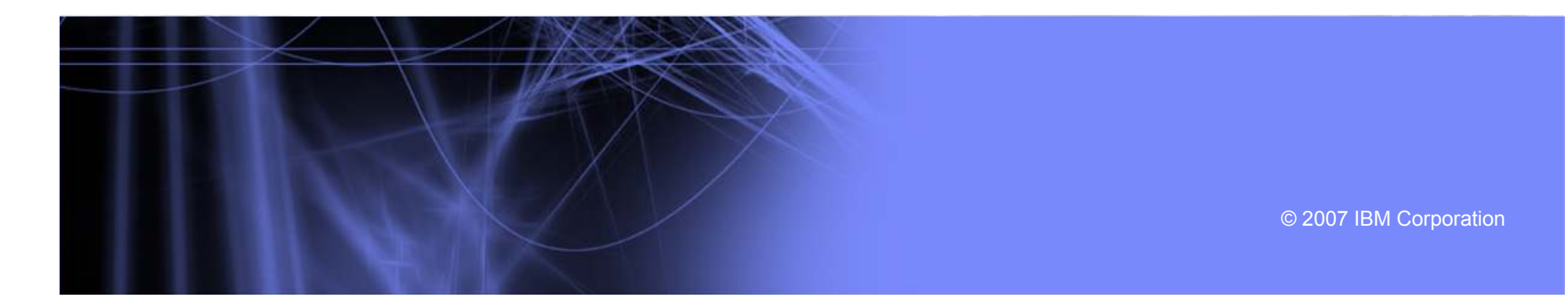

|   |   | - | _ :               |   |
|---|---|---|-------------------|---|
| _ |   | _ |                   |   |
|   |   |   | the second second |   |
|   | - |   |                   | - |
|   |   | _ |                   |   |
|   |   |   |                   |   |

# What is FLRT

- FLRT (Fix Level Recommendation Tool) is designed for System p servers running AIX on POWER6, POWER5/5+ and BLADE systems.
- FLRT is a health check tool used by customers to compare current system fix levels against recommendations from IBM.
- Product data is maintained in an XML database running on a Websphere based solution.
- Located at www14.software.ibm.com/webapp/set2/flrt

| - | - | - |   | - |
|---|---|---|---|---|
|   |   |   | - |   |
|   | - |   |   |   |
|   |   | _ |   |   |

## Products currently supported

- System firmware for p6, p5+, p5
   & Blade
- **HMC** 7.3, 6.1, 5.2, 5.1, 4.5
- **AIX** 6.1, 5.3, 5.2
- Virtual I/O Server 1.4, 1.3, 1.2, 1.1

- HACMP 5.4, 5.3, 5.2, 5.1
- GPFS 3.1, 2.3
- **CSM** 1.6, 1.5, 1.4

### IBM

### **Recommendation types and Features**

- Recommendation types
  - "A OK" System is at or above recommendations
  - "Take action" IBM recommends an update to one or more products
  - Could not recommend. Read why and try another configuration

- Features
  - Single product or multiple product recommendations
  - Guidance on which product update to apply first
  - Help on how to determine current levels
  - Supports scripting for recommended updates
  - What If What if I were to update my firmware? Will I need to update my HMC too?

| _ |                                                                                                    |
|---|----------------------------------------------------------------------------------------------------|
|   | State of the local division of the local division of the local div |
|   |                                                                                                    |
| - |                                                                                                    |
|   |                                                                                                    |
|   |                                                                                                    |

# FLRT Website - Current Release v2 (launched 12/4)

WHITE THE

| System p servers         Hardware         Operating system         Software         Solutions         Success stories         Support         Support search         Submit & track problems         Fixes & updates         Fixes & updates         Function         Library                                                                                                    | vices • Products •<br>Level Rec<br>DC administrators<br>owing consolidated in<br>d from generally availa<br>levels are supported in<br>name: Wellpoint p5<br>2007.09.11<br>IBM System<br>2.2 ghz.<br>elected levels<br>ct       | <ul> <li>Support &amp; downloads - My IB</li> <li>Commendation To</li> <li>s</li> <li>oformation is for guidance purposes or<br/>able product support documentation. T<br/>by IBM.</li> <li>570 Blue Cross Claims Server</li> <li>p5 570 (9117-570)</li> <li>Version/Release</li> </ul>        | M •<br>OI<br>uly. This information was<br>these combinations of | United States [ change ]<br>Search<br>Welcome [ IBM Sign in ] [ Register<br>FLRT resources<br>Help for using FLRT<br>Using FLRT<br>Using FLRT<br>Determining fix levels<br>Installing in the right order<br>Translate my page<br>Select a language           | Search es [change] ][Register ] rder | ]<br>der |
|----------------------------------------------------------------------------------------------------|----------------------------------------------------------------------------------------------------|----------------------------------------------------------------------------------------------------|-----------------------------------------------------------------|----------------------------------------------------------------------------------------------------|--------------------------------------|----------|
| System p servers       FLRT >         fardware       Fix         Operating system       For All         Software       The follotions         Solutions       Product         Success stories       Report         Support       Support         Submit & track problems       Product         Fixes & updates       Product         Fixes & updates       AlX         GPFS       HMC         Library       System                                                                                                    | vices • Products •<br>Level Reco<br>DX administrators<br>owing consolidated in:<br>d from generally availa<br>levels are supported I<br>name: Wellpoint p5<br>2007.09.11<br>IBM System<br>2.2 ghz.<br>elected levels<br>ct      | <ul> <li>Support &amp; downloads          My IB</li> <li>Commendation To</li> <li>S</li> <li>aformation is for guidance purposes or<br/>able product support documentation. T<br/>by IBM.</li> <li>570 Blue Cross Claims Server</li> <li>p5 570 (9117-570)</li> <li>Version/Release</li> </ul> | M -<br>Ol<br>Ny. This information was<br>these combinations of  | United States [ change ]<br>Search<br>Welcome [ IBM Sign in ] [ Register<br>FLRT resources<br>Help for using FLRT<br>. Using FLRT<br>. Using FLRT<br>. Determining fix levels<br>. Installing in the right order<br>Translate my page<br>Select a language 💌 | es [change] ][Register ]             | I Regis  |
| System p servers       FLRT >         Hardware       Fix         Operating system       For All         Software       The foll         Software       The foll         Software       The foll         Software       The foll         Software       The foll         Software       Model:         Support       Speed:         Support search       Your s         Submit & track problems       Produ         Fixes & updates       AlX         Servicepers       GPFS         Education       HMC         Library       System                                                                                                    | vices • Products •<br>Level Rec<br>DX administrators<br>owing consolidated in<br>d from generally availa<br>levels are supported in<br>name: Wellpoint p5<br>2007.09.11<br>IBM System<br>2.2 ghz.<br>elected levels<br>ct       | <ul> <li>Support &amp; downloads &lt; My IB</li> <li>Commendation To</li> <li>s</li> <li>aformation is for guidance purposes or<br/>able product support documentation. T<br/>by IBM.</li> <li>570 Blue Cross Claims Server</li> <li>p5 570 (9117-570)</li> <li>Version/Release</li> </ul>     | M •<br>Ol<br>Ny. This information was<br>these combinations of  | United States [ change ]<br>Search<br>Welcome [ IBM Sign in ] [ Register<br>FLRT resources<br>Help for using FLRT<br>• Using FLRT<br>• Using FLRT<br>• Determining fix levels<br>• Installing in the right order<br>Translate my page<br>Select a language   | ] [ Register<br>· ]<br>rder          | 1<br>der |
| Image: Second State State Sta                                     | vices • Products • Level Reco DC administrators owing consolidated in d from generally availa levels are supported I name: Wellpoint p5 2007.09.11 IBM System 2.2 ghz. elected levels ct                                        | <ul> <li>Support &amp; downloads &gt; My IB</li> <li>Commendation To</li> <li>s</li> <li>oformation is for guidance purposes or<br/>able product support documentation. T<br/>by IBM.</li> <li>570 Blue Cross Claims Server</li> <li>p5 570 (9117-570)</li> <li>Version/Release</li> </ul>     | M -<br>Ol<br>Ny. This information was<br>hese combinations of   | Search Welcome [ IBM Sign in ] [ Register FLRT resources Help for using FLRT Using FLRT Using FLRT Determining fix levels Installing in the right order Translate my page Select a language                                                                  | ] [ Register                         | der<br>M |
| System p servers     FLRT >       System p servers     Fix       Hardware     Fix       Operating system     For All       Software     The follow       Solutions     product       Success stories     Report       Storage     Date:       Support     Support       Submit & track problems     Product       Fixes & updates     Product       Fixes & updates     GPFS       Education     HMC       Library     System                                                                                                    | vices • Products •<br>Level Rec<br>DX administrators<br>owing consolidated init<br>d from generally availation<br>levels are supported in<br>name: Wellpoint p5<br>2007.09.11<br>IBM System<br>2.2 ghz.<br>elected levels<br>ct | <ul> <li>Support &amp; downloads &lt; My IB</li> <li>Commendation To</li> <li>s</li> <li>aformation is for guidance purposes or<br/>able product support documentation. T<br/>by IBM.</li> <li>570 Blue Cross Claims Server</li> <li>p5 570 (9117-570)</li> <li>Version/Release</li> </ul>     | M -<br>Ol<br>uly. This information was<br>hese combinations of  | Welcome [ IBM Sign in ] [ Register<br>FLRT resources<br>Help for using FLRT<br>. Using FLRT<br>. Using FLRT<br>. Determining fix levels<br>. Installing in the right order<br>Translate my page<br>Select a language                                         | rðer                                 | der<br>M |
| System p servers     FLRT >       Hardware     Fix       Operating system     For All       Software     The folloobtaine       Solutions     product       Solucess stories     Report       Storage     Model:       Support     Speed:       Submit & track problems     Product       Fixes & updates     AlX       Servicepers     GPFS       Education     HMC                                                                                                    | Level Rec<br>administrators<br>owing consolidated in<br>d from generally availa<br>levels are supported I<br>name: Wellpoint p5<br>2007.09.11<br>IBM System<br>2.2 ghz.<br>elected levels<br>ct                                 | commendation To<br>5<br>Information is for guidance purposes or<br>able product support documentation. T<br>by IBM.<br>570 Blue Cross Claims Server<br>p5 570 (9117-570)<br>Version/Release                                                                                                    | Ol<br>Ny. This information was<br>hese combinations of          | FLRT resources         Help for using FLRT         · Using FLRT         · Determining fix levels         · Installing in the right order         Translate my page         Select a language                                                                 | rder                                 | der<br>M |
| System p servers     Fix       lardware     For All       operating system     The folloobtaine       colutions     product       colutions     product       cuccess stories     Report       torage     Date:       ervices     Model:       support     Speed:       Submit & track problems     Product       Fixes & updates     Product       Feedback     GPFS       ducation     HMC       ibrary     System                                                                                                    | Level Reconstructions<br>owing consolidated in<br>d from generally availand<br>levels are supported in<br>name: Wellpoint p5<br>2007.09.11<br>IBM System<br>2.2 ghz.                                                            | commendation To<br>s<br>Information is for guidance purposes or<br>able product support documentation. T<br>by IBM.<br>570 Blue Cross Claims Server<br>p5 570 (9117-570)<br>Version/Release                                                                                                    | Ol<br>Ny. This information was<br>these combinations of         | FLRT resources         Help for using FLRT         Using FLRT         Determining fix levels         Installing in the right order         Translate my page         Select a language 💌                                                                     | rder                                 | der<br>M |
| ardware For All<br>perating system For All<br>oftware obtaine<br>olutions product<br>uccess stories Report<br>torage Date:<br>ervices Model:<br>upport Support search<br>Submit & track problems<br>Fixes & updates Fixed AlX<br>evelopers GPFS<br>fucation HMC<br>brary System                                                                                                    | DX administrators<br>owing consolidated in<br>d from generally availa<br>levels are supported 1<br>name: Wellpoint p5<br>2007.09.11<br>IBM System<br>2.2 ghz.<br>elected levels<br>ct                                           | s<br>iformation is for guidance purposes or<br>able product support documentation. T<br>by IBM.<br>570 Blue Cross Claims Server<br>p5 570 (9117-570)<br>Version/Release                                                                                                    | uly. This information was<br>hese combinations of               | FLRT resources         Help for using FLRT         · Using FLRT         · Determining fix levels         · Installing in the right order                                                                                                    | rder                                 | der<br>V |
| perating system oftware oftware oftwar      | owing consolidated in<br>d from generally availa<br>levels are supported l<br>name: Wellpoint p5<br>2007.09.11<br>IBM System<br>2.2 ghz.                                                                                        | oformation is for guidance purposes or<br>able product support documentation. T<br>by IBM.<br>570 Blue Cross Claims Server<br>p5 570 (9117-570)<br>Version/Release                                                                                                    | ily. This information was<br>hese combinations of               | FLRT resources         Help for using FLRT         . Using FLRT         . Determining fix levels         . Installing in the right order         Translate my page         Select a language                                                                 | rder                                 | der<br>V |
| obtivare     The folloobtaine<br>product<br>obtaine<br>product       obtaine<br>obtaine<br>product       obtaine<br>obtaine<br>product       duccess stories       torage       ervices       upport       Support search       Submit & track problems       Fixes & updates       Feedback       evelopers       ducation       HMC       brary                                                                                                    | owing consolidated in<br>d from generally availa<br>levels are supported l<br>name: Wellpoint p5<br>2007.09.11<br>IBM System<br>2.2 ghz.                                                                                        | formation is for guidance purposes or<br>able product support documentation. T<br>by IBM.<br>570 Blue Cross Claims Server<br>p5 570 (9117-570)<br>Version/Release                                                                                                    | ly. This information was<br>hese combinations of                | FLRT resources         Help for using FLRT         . Using FLRT         . Determining fix levels         . Installing in the right order         Translate my page         Select a language 💌                                                               | rder                                 | der<br>M |
| olutions     obtaine<br>product       uccess stories     Report<br>Date:       torage     Date:       srvices     Model:       upport     Speed:       Support search     Your s       Submit & track problems     Product       Fixes & updates     AIX       seedback     GPFS       tucation     HMC       brary     System                                                                                                    | levels are supported i<br>name: Wellpoint p5<br>2007.09.11<br>IBM System<br>2.2 ghz.                                                                                                    | by IBM.<br>570 Blue Cross Claims Server<br>p5 570 (9117-570)<br>Version/Release                                                                                                    | Status                                                          | Help for using FLRT    · <u>Using FLRT</u> · <u>Determining fix levels</u> · Installing in the right order                                                                                                    | rder                                 | ~        |
| uccess stories     Report<br>Date:<br>Date:<br>Date:<br>Model:<br>Speed:       upport     Speed:       Support search     Your s       Submit & track problems     Production       Fixes & updates     AIX       seedback     GPFS       tucation     HMC       brary     System                                                                                                    | name: Wellpoint p5<br>2007.09.11<br>IBM System<br>2.2 ghz.                                                                                                    | 570 Blue Cross Claims Server<br>p5 570 (9117-570)<br>Version/Release                                                                                                    | Statuc                                                          | Using FLRT     Determining fix levels     Installing in the right order  Translate my page Select a language                                                                                                    | rder                                 | ~        |
| torage Date:<br>Protes Model:<br>Support Support Search Submit & track problems Produced AIX<br>Feedback GPFS HMC BPFS HMC By Sustem Broken Support Support | 2007.09.11<br>IBM System<br>2.2 ghz.                                                                                                    | p5 570 (9117-570)<br>Version/Release                                                                                                    | Status                                                          | Determining fix levels     Installing in the right order  Translate my page Select a language                                                                                                    |                                      | <b>×</b> |
| ervices Model:<br>support<br>Support search<br>Submit & track problems<br>Fixes & updates AIX<br>Feedback GPFS<br>ducation HMC<br>ibrary System                                                                                                    | elected levels                                                                                                    | Version/Release                                                                                                    | Status                                                          | Translate my page                                                                                                    |                                      |          |
| upport     Your s       Support search     Your s       Submit & track problems     Produ       Fixes & updates     AIX       Feedback     GPFS       ducation     HMC       brary     System                                                                                                    | elected levels                                                                                                    | Version/Release                                                                                                    | Status                                                          | Translate my page                                                                                                    | <b>x</b>                             |          |
| Support search Your s<br>Submit & track problems Production AIX<br>Seedback GPFS International HMC<br>brary System                                                                                                    | elected levels                                                                                                    | Version/Release                                                                                                    | Status                                                          | Select a language                                                                                                    |                                      |          |
| Fixes & updates Feedback GPFS GPFS GPFS GPFS System                                                                                                    | ct                                                                                                    | Version/Release                                                                                                    | Statuc                                                          | Select a language                                                                                                    |                                      |          |
| Feedback AIX<br>evelopers GPFS<br>ducation HMC<br>ibrary System                                                                                                    |                                                                                                    |                                                                                                    | Status                                                          |                                                                                                    |                                      |          |
| evelopers GPFS<br>ducation HMC<br>ibrary System                                                                                                    |                                                                                                    | 5300-05-04                                                                                                    | ~                                                               | → Translate                                                                                                    | =                                    |          |
| ducation HMC<br>Ibrary System                                                                                                    |                                                                                                    | 3.1                                                                                                    |                                                                 | The discontrast of the s                                                                                                    |                                      |          |
| brary                                                                                                    |                                                                                                    | 6.1.2                                                                                                    | ~                                                               | Fix download sites                                                                                                    |                                      |          |
|                                                                                                    | n firmware                                                                                                    | SE240_320                                                                                                    | 4                                                               | System firmware                                                                                                    |                                      |          |
| terature                                                                                                    | water and a second second second second second second second second second second second second second second s                                                                                                    |                                                                                                    |                                                                 | HMC     Virtual VO Server                                                                                                    |                                      |          |
| Virtual                                                                                                    | I/O Server                                                                                                    | 1.3                                                                                                    | <u>A</u>                                                        | - HACMP                                                                                                    |                                      |          |
|                                                                                                    |                                                                                                    |                                                                                                    |                                                                 | <u>CSM and CSM HA</u>                                                                                                    | -                                    |          |
| elated links                                                                                                    | nmendations                                                                                                    |                                                                                                    |                                                                 | - <u>1</u>                                                                                                    |                                      |          |
| IBM System compatibility                                                                                                    | ct                                                                                                    | Recommendation                                                                                                    | 0.000                                                           |                                                                                                    |                                      |          |
| Service and support best                                                                                                    | 10.0                                                                                                    | TIX: GPFS APAR 1982778                                                                                                    | Get the fix                                                     |                                                                                                    |                                      |          |
| practices VIIIUal<br>Subscription services                                                                                                    | I/O Server                                                                                                    | upgrade: 1.4.1.1                                                                                                    |                                                                 |                                                                                                    |                                      |          |
| The rec                                                                                                    | ommendations databa                                                                                                    | ase was last updated on 2007.08.08.                                                                                                    |                                                                 |                                                                                                    |                                      |          |
|                                                                                                    |                                                                                                    |                                                                                                    |                                                                 |                                                                                                    |                                      | _        |
|                                                                                                    |                                                                                                    |                                                                                                    |                                                                 |                                                                                                    |                                      |          |

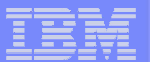

#### Processor speed Enter the following command to confirm the model number and processor speed of the system: prtconf Example output: System Model: IBM, 9117-570 Machine Serial Number: 104CAEC **Order and Discovery** Processor Type: PowerPC POWER5 Number Of Processors: 3 Processor Clock Speed: 1502 MHz Make a note of the System Model and the Processor Clock Speed. AIX Use the oslevel command to display the highest recommended technology level installed on your system. For example: # oslevel Example output: FLRT usage Fix level determination Installation order Scripting help Firmware Enter the following command: The FLRT assists AIX system administrators in formulating a maintenance plan for IBM System lsmcode -c Example output: p servers. If a FLRT report makes update recommendations, apply any updates in the The current permanent system firmware image is SF240 219 The current temporary system firmware image is SF240 219 recommended order. The system is currently booted from the temporary firmware image. FLRT usage Fix level determination HMC Ins HMC version and release information can be viewed locally at an HMC console by bringing up the Help menu and clicking on About Hardware Managment Console. You can also view this information, either locally or from a remote WebSM client, by going to Recommended installation order The FLRT assists AIX system administrators in for Licensed Internal Code Maintenance -> HMC Code Update and then reading the status section. From the command line, you can display the current code p servers. It uses various code and fix levels to pro level by running the following command: # lshmc -V Following is the recommended order for updatir Example output: incompatibilities on your system. version= Version 6 Release 1 0 HMC Build level 20060801.1 HMC MH00781: Required fixes for V6R1.0 (08-03-2006) "."base version=V6.1.0 Firmware How to determine processor speed and firmwar 3 VIOS Virtual I/O Server The VIOS command line user interface provides the ioslevel command that display the VIOS AIX 5L version information. Use these instructions to determine the processo # ioslevel Example output: and the level of products installed on that system. After AIX 5L has been updated, HACMP, CSM, ar 1.3.0.0 depends on CSM; therefore, it should be update High Availability Cluster Multi-processing To determine the level installed on your server, enter the following command Processor speed # lslpp -h cluster\* AIX Cluster Systems Management Enter the following command to display the version of CSM installed on your server. Note that version displayed does not necessarily indicate that CSM is configured or operational. Firmware # csmconfig -V Use lslpp -h csm\* to list all the filesets installed for CSM \*, which may be at different levels (in a PTF configuration). For example, CSM 1.5.1.3 may have csm.core 1.5.1.3 and HMC csm.server 1.5.1.2, but the overall level is considered 1.5.1.3. Virtual I/O Server CSM Highly Available Systems Management Enter the following command to determine the level of CSM-HA installed on your server: # lslpp -h csm.ha\* OR # lslpp -1 | grep csm.hams 6 General Parallel File System Processor speed Enter the following command to determine the level of GPFS installed on your server # lslpp -h gpfs\* Example output: Enter the following command to confirm the mode Translate my page system: Translate

#### getflrt.stdout -O getflrt.rpt cat getflrt.rpt

../wget-1.9/src/wget "http://www14.software.ibm.com/webapp/set2/flrt/query?format=text\$MTMVALUE\$MHZVALUE\$AIXVALUE\$SFIRMWAREVALUE\$HMCVALUE\$VIOSVALUE\$HACMPVALUE\$GPFSVALUE\$CSMVALUE\$CSMHAVALUE" -o

echo \$REPORTNAME

#CSMVALUE=\&csm=`/opt/csm/bin/csmconfig -V` #CSMHAVALUE=\&csmha=`lslpp -Lc csm.hams | grep csm.hams | cut -f3 -d":"`

#GPFS version #GPFSVALUE=\&gpfs=`lslpp -Lc csm.gpfs | grep csm.gpfs | cut -f3 -d":"`

#HACMP version #HACMPVALUE=\&hacmp=`lslpp -L cluster.es.server.rte | grep cluster.es.server.rte | cut -f3 -d":"

#VIOSVALUE=\&vios=`ioslevel`

# HMC version requires a call to the HMC box. Using ssh is one way to do this. # This requires setup of ssh which is not discussed here. #HMC\_OUTPUT=`ssh -I userid hostname.domain.com lshmc -V > hmc.out` #HMC\_VERSION=`grep -i version hmc.out | cut -f 3 -d " "` #HMC\_RELEASE=`grep -i release hmc.out | cut -f 3 -d " "` #HMCVALUE=\&hmc=\$HMC VERSION.\$HMC RELEASE

# System firmware (booted) version SFIRMWAREVALUE=\&sfirmware=`lsmcode -r system | cut -f1 -d " " | cut -f2 -d":"`

# AIX service pack level. AIXVALUE=\&aix=`oslevel -s`

# MHZ - processor speed. MHZVALUE=\&mhz=`prtconf | grep "Processor Clock Speed" | cut -f4 -d " "`

#Uncomment relevant product sections . # Determine the System Model MTMVALUE=\&mtm=`prtconf | grep "System Model" | cut -f 2 -d ,`

#Set all the values to empty, please do not modify this section: MTMVALUE="" GHZVALUE="" AIXVALUE="" SFIRMWAREVALUE="" HMCVALUE="" VIOSVALUE="" HACMPVALUE="" GPFSVALUE="" CSMVALUE="" CSMHAVALUE=""

REPORTNAME=`hostname`

...........

#/bin/ksh Sample script using wget to gather product versions and query FLRT. # This current sample script provides commands for gathering MTM/AIX version/System Firmware. The rest of the product queries are samples which are commented out. Please provide additional samples through the feedback button at: http://www14.software.ibm.com/webapp/set2/sas/f/flrt/scripting.html

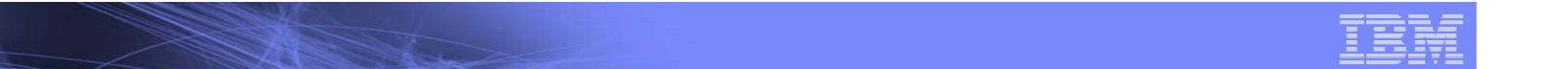

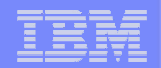

# Demo

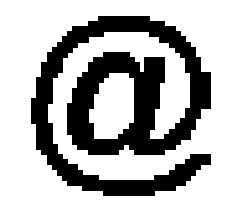

### http://www14.software.ibm.com/webapp/set2/flrt/home

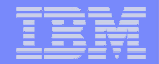

# **Futures**

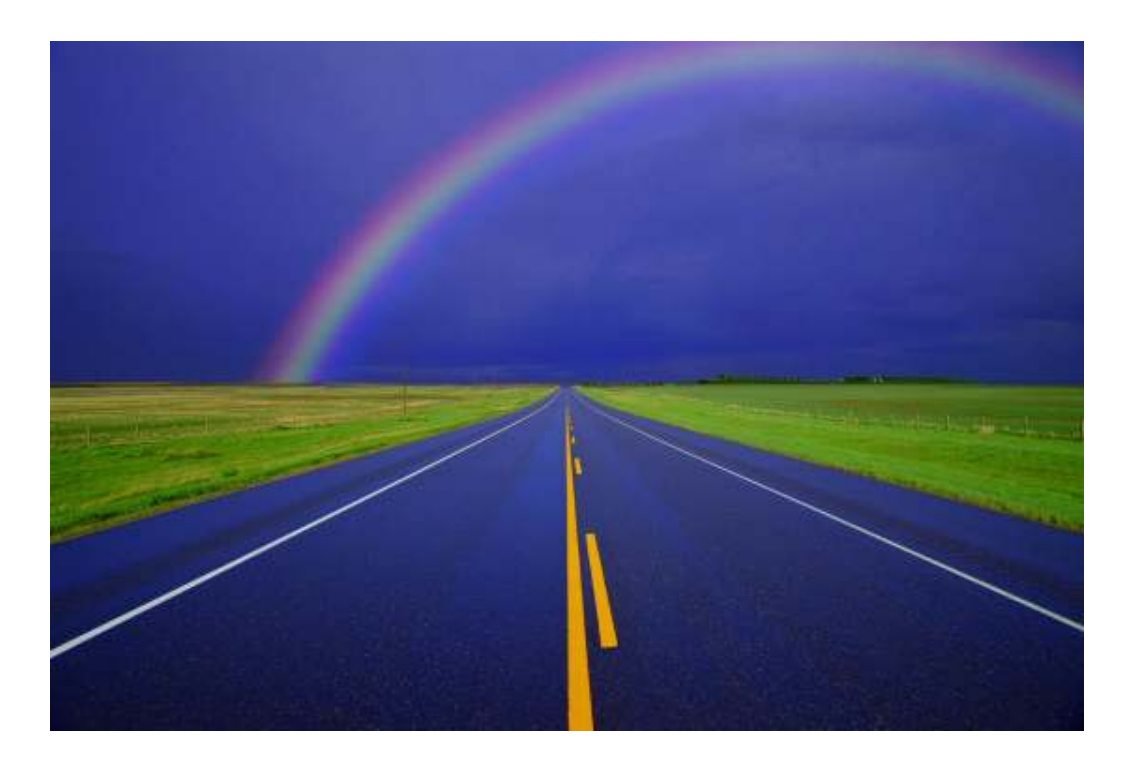

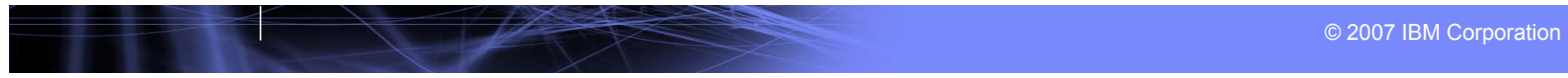

HILL BURN

### IBM

### **Next Release - Version 3**

- Support for more cluster products
  - Tivoli Workload Scheduler (LoadLeveler)
  - Deep Computing Visualization
  - Parallel Environment
  - Engineering & Scientific Subroutine Library

- Multi-system reports
  - Consolidated reporting
- Usability improvements
  - Highlight FLRTs many uses by driving customers to a task.
    - Do you want to verify your current system?
    - Do you want to run what-if scenarios?

HH WHITE

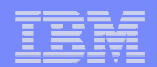

# Questions????

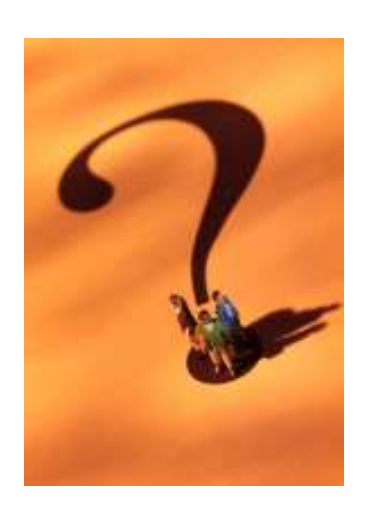

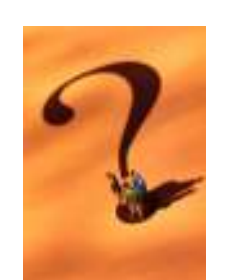

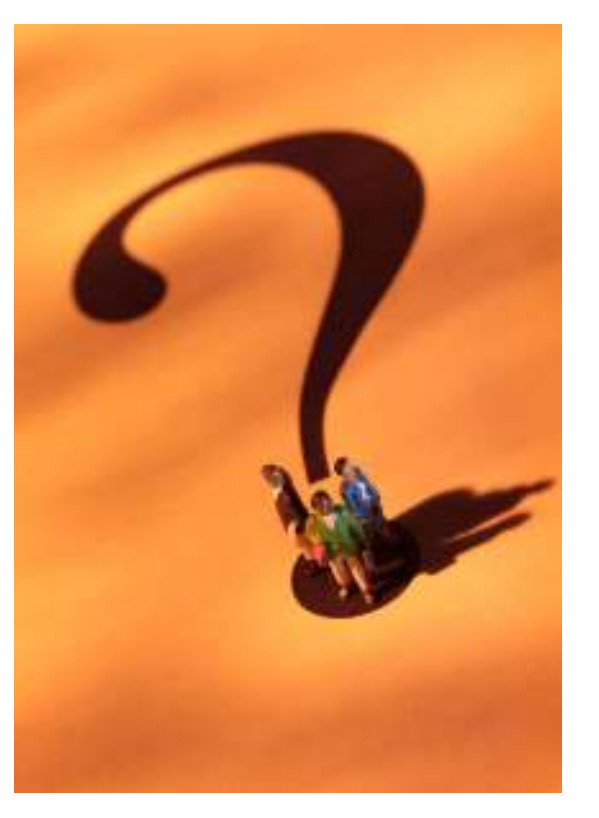

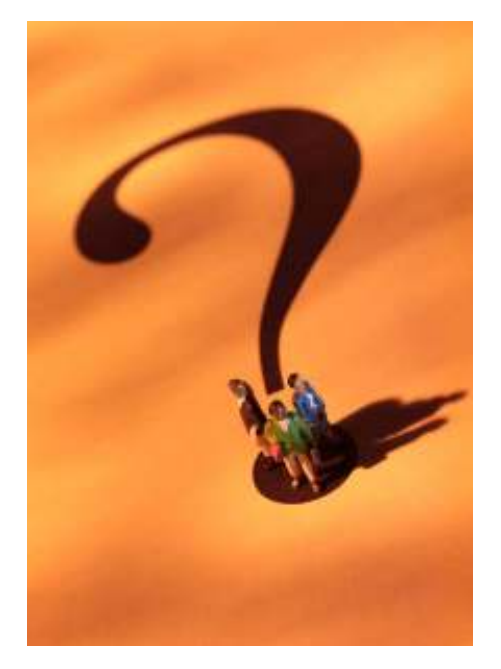